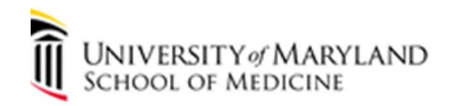

## Jamf Connect User Experience Changing Password Using MAC Menu Bar

This is a guide to show how to change your SOM password using the Jamf Connect Menu Bar. The Change password... button redirects users to <u>https://account.activedirectory.windowsazure.com/ChangePassword.aspx</u> in this experience. Jamf Connect is used to sync the local MAC logon password with the SOM/UMB password to provide a more user friendly experience for logging onto your MAC. With Jamf Connect, all of your SOM/UMB passwords will be in sync and only 1 password to access most SOM/UMB resources.

1. Click the Menu Bar Jamf icon (blue/white icon):

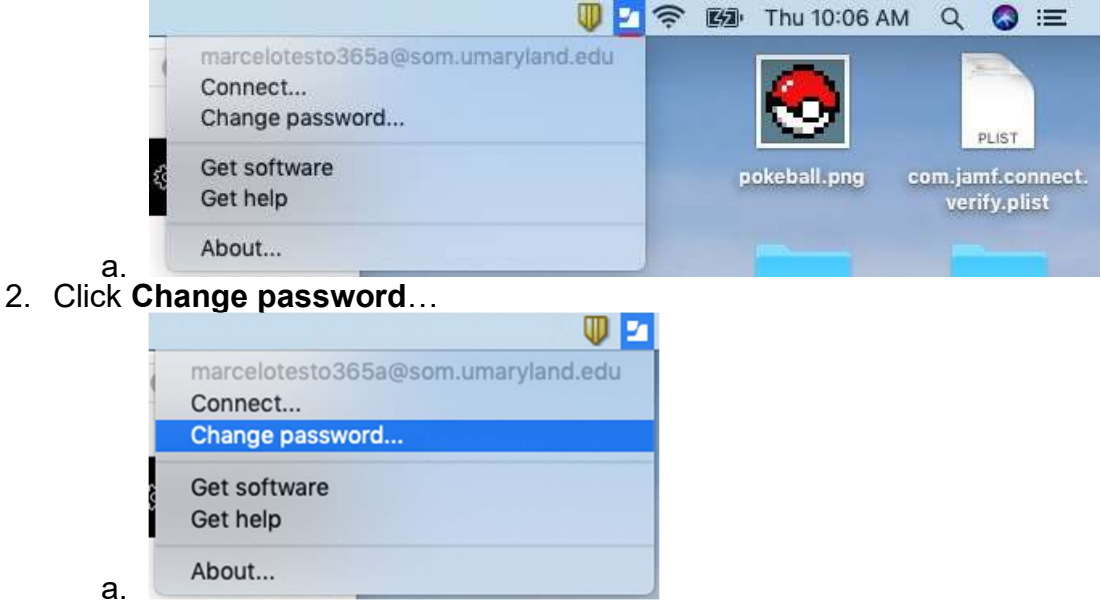

3. At the Change Password prompt, enter email and click Next

|    |         |              | Change Password                                 |  |
|----|---------|--------------|-------------------------------------------------|--|
|    |         |              | Microsoft                                       |  |
|    |         | 5            | Sign in                                         |  |
|    |         | E            | mail, phone, or Skype                           |  |
|    |         |              | No account? Create one!                         |  |
|    |         | c            | Can't access your account?                      |  |
|    |         |              | Next                                            |  |
|    |         |              |                                                 |  |
|    |         | Γ            |                                                 |  |
|    |         |              | Sign-in options                                 |  |
|    |         |              |                                                 |  |
|    |         |              |                                                 |  |
|    |         | Terms of use | Privacy & cookies                               |  |
|    | -       |              | Done                                            |  |
| 4. | Next, e | enter your   | SOM password and click <b>Sign in</b> .         |  |
|    |         |              | Change Password                                 |  |
|    |         |              | UNIVERSITY & MARYLAND<br>SCHOOL OF MEDICINE     |  |
|    |         |              | $\leftarrow$ marcelotesto365a@som.umaryland.edu |  |
|    |         |              | Enter password                                  |  |
|    |         |              | Password                                        |  |
|    |         |              | Forgot my password                              |  |
|    |         |              |                                                 |  |
|    |         |              | Sign in                                         |  |
|    |         |              | Please sign in using your SOM-issued email      |  |
|    |         |              | address and password. For more information,     |  |
|    |         |              | picase visit www.incuschool.uniaryidilu.euu/is. |  |
|    |         |              |                                                 |  |
|    |         |              |                                                 |  |
|    |         |              |                                                 |  |
|    |         | Terms of u   | se Privacy & cookies •••                        |  |
|    | а       |              | Done                                            |  |
|    | ч.      |              |                                                 |  |

- 5. After entering your password, Duo Security will send a Duo Push to your Duo app on your mobile device. Please tap **Approve**.
  - a. If you do not have the app, please click Cancel and choose Call Me or Enter a Passcode.

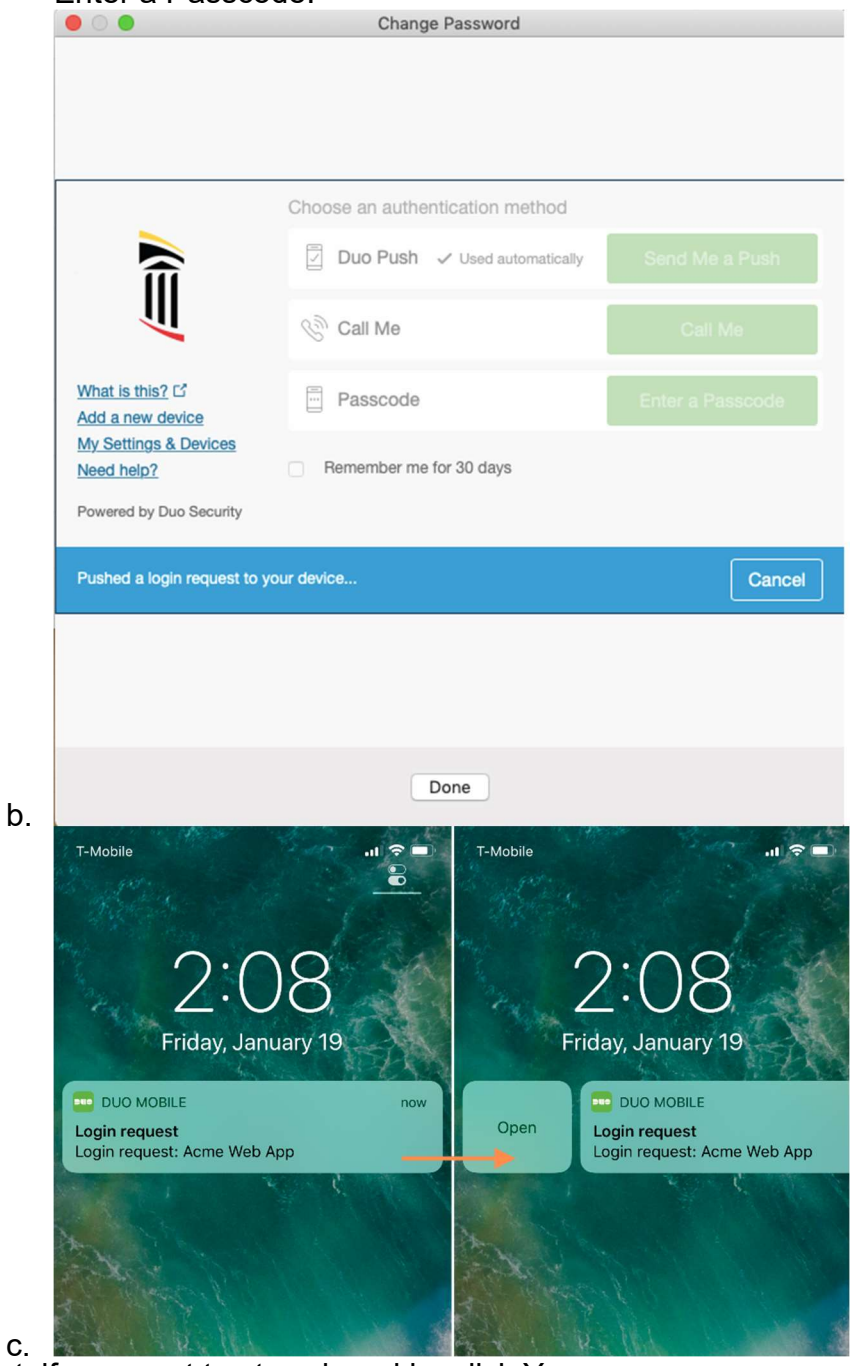

- 6. Next, if you want to stay signed in, click Yes.
  - a. If you open the page again, it will automatically sign you in.
  - b. You will still be prompted for Duo.

|              | Change Password                                                                                                    |
|--------------|----------------------------------------------------------------------------------------------------|
|              | UNIVERSITY & MARYLAND<br>School of Medicine                                                                                               |
|              | marcelotesto365a@som.umaryland.edu                                                                                                    |
|              | Stay signed in?                                                                                                    |
|              | Do this to reduce the number of times you are asked to sign in.                                                                           |
|              | Don't show this again                                                                                                    |
|              | No Yes                                                                                                    |
|              |                                                                                                    |
|              | Please sign in using your SOM-issued email<br>address and password. For more information,<br>please visit www.medschool.umaryland.edu/is. |
|              |                                                                                                    |
|              |                                                                                                    |
| Terms of use | Drivery & cookies                                                                                                    |
| Terms of use |                                                                                                    |
|              | Done                                                                                                    |

c.7. At Change password, enter your current SOM password then enter and confirm the new password you would like to use. Click **Submit.** 

| Change Password                    |                                                        |
|------------------------------------|--------------------------------------------------------|
| MarceloTestO365a@som.umaryland.edu | I                                                      |
| ord                                |                                                        |
| 2du                                |                                                        |
|                                    |                                                        |
|                                    |                                                        |
|                                    |                                                        |
|                                    |                                                        |
|                                    |                                                        |
|                                    |                                                        |
|                                    |                                                        |
|                                    | Change Password MarceloTestO365a@som.umaryland.edu  du |

8. If your Profile page shows up, please click **Done**.

|                   | Change Password                                                                                                    |          |
|-------------------|----------------------------------------------------------------------------------------------------|----------|
|                   | UNIVERSITY & MARYLAND<br>School of Medicine                                                                                                    | =        |
|                   | Profile                                                                                                    |          |
|                   | MarceloTestO365a                                                                                                    |          |
|                   | Email: MarceloTestO365a@som.umaryland.edu                                                                                                    |          |
|                   | Alternate email:                                                                                                    |          |
|                   | Office: United States                                                                                                    |          |
|                   |                                                                                                    |          |
|                   | Manage account                                                                                                    |          |
|                   | Change password                                                                                                    |          |
|                   | Set up self service password reset                                                                                                    |          |
|                   | Review terms of use                                                                                                    |          |
| a.                | Done                                                                                                    |          |
| 9. At the         | Sign in to Jamf Connect message, click <b>OK</b> .                                                                                                    |          |
|                   | Image: Construction of school of school of sc | =        |
| a.<br>10.At the S | Sign In prompt, follow the instructions on how to sync your pa                                                                                                    | assword. |
|                   | Jamf CONNECT                                                                                                    |          |
| a.                | Username: Username: Password: Sign In                                                                                                    |          |

11. Your email should already be entered. Enter the new password you just created.

12. At the local password prompt, you must enter the current password you used to log into the computer. **Do not** enter the new password you just created. Click Sync.

|     |                        | Sign In                               |
|-----|------------------------|---------------------------------------|
|     | Your local<br>SOM pass | password does not match your<br>word. |
|     | Local Pass             | sword:                                |
|     |                        | Cancel Sync                           |
| -0: | sername:               | marcelotesto3b5a@som.umaryland.edu    |
| Р   | assword:               | •••••                                 |
|     |                        | Sign I                                |

13. Verify your new password works by signing out of the computer and logging back in with the new password.

## Troubleshooting

1. If you enter the wrong Old password, try to verify the correct password. If not, contact helpdesk to reset the password for you.

|                                             | Change Password                    |  |
|---------------------------------------------|------------------------------------|--|
| UNIVERSITY & MARYLAND<br>SCHOOL OF MEDICINE | MarceloTestO365a@som.umaryland.edu |  |
|                                             |                                    |  |
| Change passwo                               | ord                                |  |
|                                             |                                    |  |
| User ID                                     |                                    |  |
| Marcelo lest0365a@som.umaryland.ed          | lu                                 |  |
| Old password                                |                                    |  |
|                                             |                                    |  |
| Make sure your entry is correct.            |                                    |  |
| Create new password                         |                                    |  |
|                                             |                                    |  |
| Confirm new password                        |                                    |  |
|                                             |                                    |  |
|                                             |                                    |  |
| Submit Cancel                               |                                    |  |
|                                             |                                    |  |
|                                             |                                    |  |
|                                             |                                    |  |
|                                             |                                    |  |
|                                             |                                    |  |

2. If the Create new password and Confirm new password do not match, please reenter both.

|                                                              | Change Pa            | ssword                             |   |   |
|--------------------------------------------------------------|----------------------|------------------------------------|---|---|
| UNIVERSITY & MARYLAND<br>SCHOOL OF MEDICINE                  |                      | MarceloTestO365a@som.umaryland.edu | Ι | ? |
| -                                                            |                      |                                    |   |   |
| Change pass                                                  | sword                |                                    |   |   |
|                                                              |                      |                                    |   |   |
| User ID<br>MarceloTestO365a@som.umary                        | yland.edu            |                                    |   |   |
| Old password                                                 |                      |                                    |   |   |
| •••••                                                        |                      |                                    |   |   |
| Create new password                                          |                      |                                    |   |   |
| •••••                                                        |                      |                                    |   |   |
| Confirm new password                                         |                      |                                    |   |   |
|                                                              |                      |                                    |   |   |
| The passwords you entered d<br>Check your typing and try aga | o not match.<br>ain. |                                    |   |   |
| Submit Cancel                                                |                      |                                    |   |   |
|                                                              |                      |                                    |   |   |
|                                                              | Done                 | e                                  |   |   |
|                                                              |                      |                                    |   |   |

- a.
  3. If the new password does not match criteria, please enter a password that matches the correct criteria.
  - a. Please review what the correct criteria is at <u>https://www.medschool.umaryland.edu/IS/SOM-Password-</u> <u>Management/User-Knows-Password/</u>

| 2                                                                           | One                                             | inge Fassword                      |   |
|-----------------------------------------------------------------------------|-------------------------------------------------|------------------------------------|---|
| UNIVERSITY & MARYLAND<br>SCHOOL OF MEDICINE                                 |                                                 | MarceloTestO365a@som.umaryland.edu | I |
|                                                                             |                                                 |                                    |   |
| Change p                                                                    | bassword                                        |                                    |   |
|                                                                             |                                                 |                                    |   |
| User ID                                                                     |                                                 |                                    |   |
| MarceloTestO365a@sc                                                         | m.umaryland.edu                                 |                                    |   |
| Old password                                                                |                                                 | ~                                  |   |
|                                                                             |                                                 |                                    |   |
| L                                                                           |                                                 |                                    |   |
|                                                                             |                                                 |                                    |   |
|                                                                             |                                                 |                                    |   |
| Create new passwo                                                           | rd                                              | ]                                  |   |
| Create new passwo                                                           | rd                                              | ]                                  |   |
| Create new passwo                                                           | rd<br>hat's harder for people                   |                                    |   |
| Create new passwo<br>Choose a password t<br>to guess.                       | rd<br>hat's harder for people                   | ]                                  |   |
| Create new passwo<br>Choose a password t<br>to guess.<br>Confirm new passwo | rd<br>hat's harder for people<br>ord            |                                    |   |
| Create new passwo<br>Choose a password t<br>to guess.<br>Confirm new passw  | rd<br>hat's harder for people<br>ord            |                                    |   |
| Create new passwo<br>Choose a password t<br>to guess.<br>Confirm new passw  | rd<br>hat's harder for people<br>ord            |                                    |   |
| Create new passwo<br>Choose a password t<br>to guess.<br>Confirm new passw  | rd<br>hat's harder for people<br>ord            |                                    |   |
| Create new passwo<br>Choose a password t<br>to guess.<br>Confirm new passw  | rd<br>hat's harder for people<br>rord<br>Cancel |                                    |   |
| Create new passwo<br>Choose a password t<br>to guess.<br>Confirm new passw  | rd<br>hat's harder for people<br>ord<br>Cancel  |                                    |   |
| Create new passwo<br>Choose a password t<br>to guess.<br>Confirm new passw  | rd<br>hat's harder for people<br>ford<br>Cancel | Done                               |   |

## **Jamf Connect**

**New Set up User Experience** This is a quick guide to show what the user experiences when the Jamf Connect policies are assigned to the computer.

1. A prompt will open

|           | Sign In    |
|-----------|------------|
| 🗾 jan     | nf CONNECT |
| Username: |            |
| Password: |            |
| 1.        | Sign In    |

- 2. At the Sign In prompt, enter your SOM email and SOM password and click Sign In
- 3. If the local password on the computer does not match your SOM password, you will be prompted to enter your local password and click Sync
  - a. The local Mac password is required to change it to the SOM password

| Your local<br>SOM pass | password does not match your word. |
|------------------------|------------------------------------|
| Local Pass             | sword:                             |
|                        | Cancel Sync                        |
| Username:              | marcelotesto365a@som.umaryland.edu |
| Password:              | •••••                              |
|                        | Sign In                            |

4. After clicking Sync, the Sign In prompt will close.

b.

- 5. To verify the password change, you can sign out and sign back in with the Azure password.
- 6. If your SOM password is changed, you will get a notification informing you that your passwords do not match.

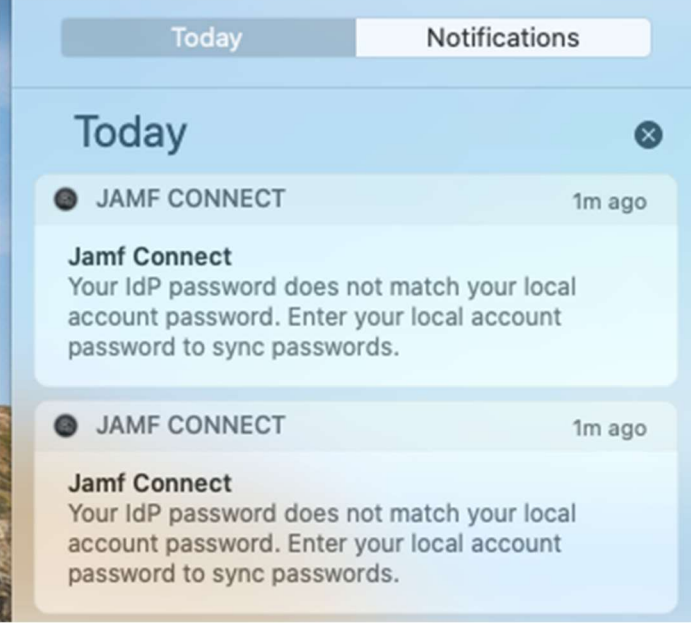

You can click the notification to sync them.

a.